# 在臺移工一站式申請聘僱及居留 整合服務申請操作說明

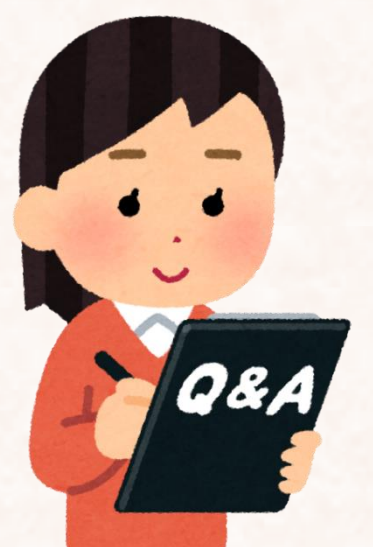

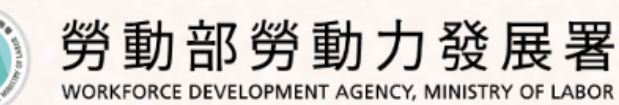

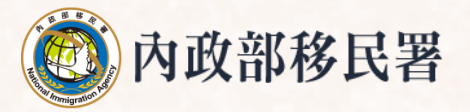

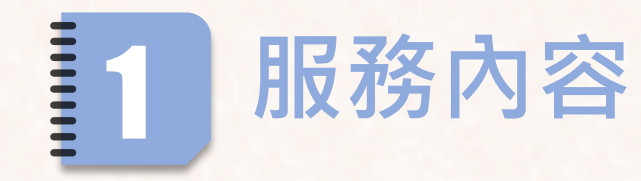

| 緣起   | 為避免移工取得聘僱許可後,因雇主或私立就業服務機構未協助申辦<br>居留或展延居留,致發生逾期居留情事,勞動部勞動力發展署與內政<br>部移民署,規劃運用整合式系統串流及跨機關申請作業,解決在臺移<br>工漏未申請居留情形 |
|------|----------------------------------------------------------------------------------------------------|
| 服務內容 | 雇主取得在臺一站式序號後,向內政部移民署申請居留,再完成聘僱<br>許可申請,於勞動部勞動力發展署核發聘僱許可函後,內政部移民署<br>續審後核發居留證                                    |
| 適用對象 | 雇主聘僱外國人從事就業服務法46條第1項第8款至第10款工作,欲申<br>請期滿續聘、期滿轉換、接續聘僱許可                                                          |

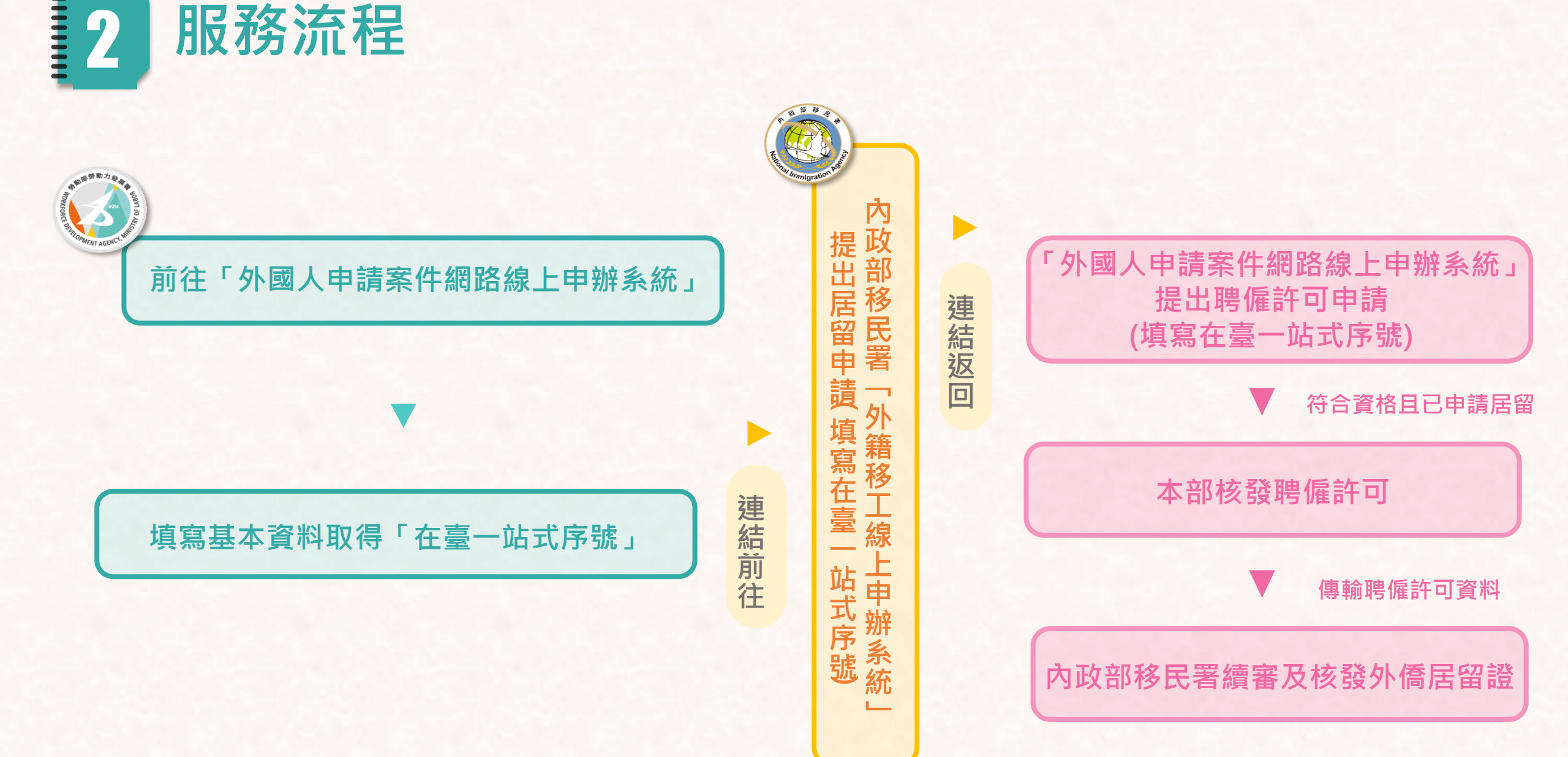

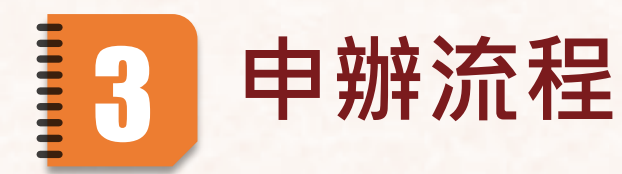

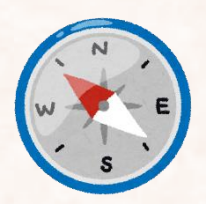

(1)登入「外國人申請案件網路線上申辦系統」,新增取號作業 https://fwapply.wda.gov.tw/efpv/wSite/Control?function=IndexPage

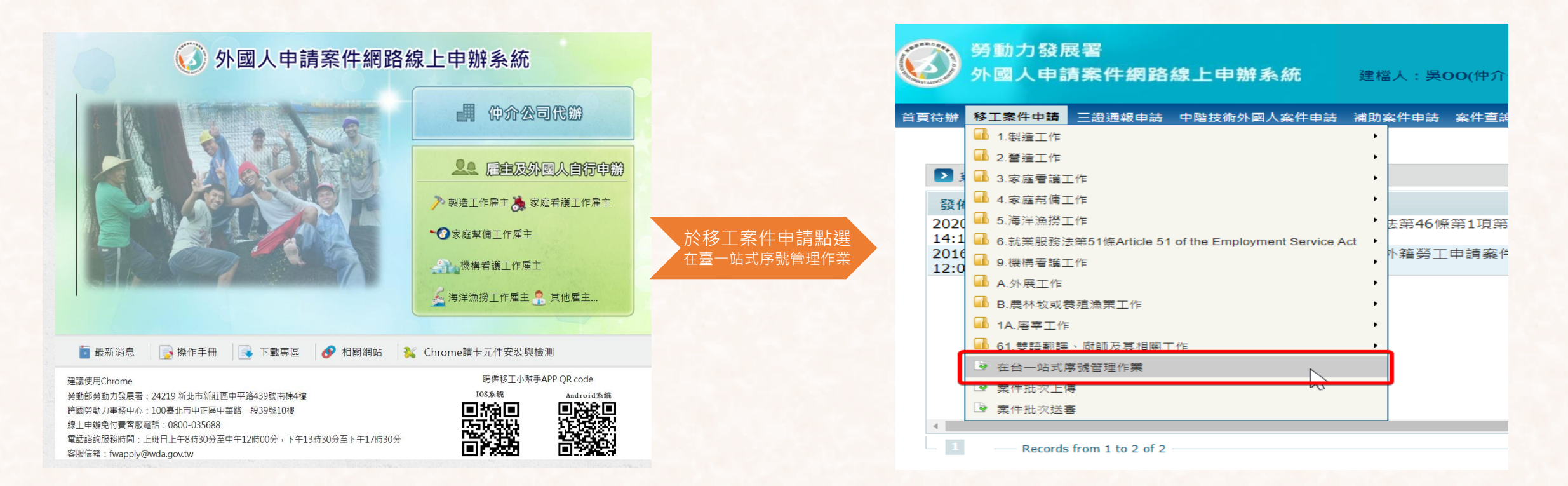

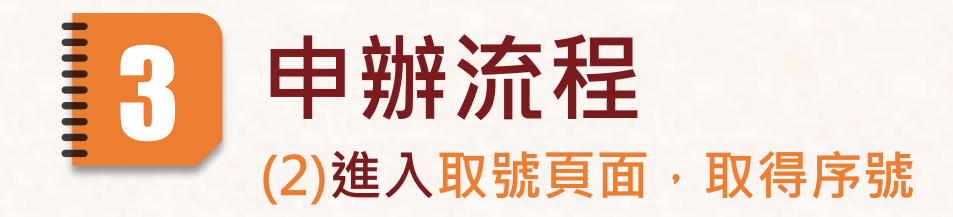

| 得月                            |                                   |  |
|-------------------------------|-----------------------------------|--|
| 外國人申請案件網路線上申辦系統               | 建福人:吳00(仲介公司/葉主承齡人) 登出            |  |
| 真符辦 移工案件申請 三證通報申請 中階技術外國人案件申請 | 補助案件申請 案件查询管理 条纸管理 元件审查 下載專區 常見問答 |  |
| ▶ 移工案件申請 > 在台一站式序號管理作業        |                                   |  |
| 在台一站式序號資料登錄                   |                                   |  |

**植窗其木**容約即

首頁符辦 移工案件申請 三證通報申請 中階技術外國人案件申請 補助案件申請 案件查询管理 永統管理 元件專區 下戰專區 常見問答

N國人申請案件網路線上申辦系統 建福人:吳OO(仲介公司/業主承辦人) 登出

🦳 勞動力發展署

| ▶ 移工案件申請 > 在 | 台一站式序號管 | 管理作業      |            |      |                 |      |         |            |
|--------------|---------|-----------|------------|------|-----------------|------|---------|------------|
| 查詢悰件         |         |           |            |      |                 |      |         |            |
| 在台一站式序號案件編號  |         |           |            |      |                 |      |         |            |
| 建模時間區間       |         |           | 4-10-27) 至 |      | (ex:104-10-27)  |      |         |            |
| 送審時間區間       |         |           | 4-10-27) 至 |      | flex:104-10-27) |      |         |            |
| 工作蘋別         | = 請選擇 = | *         |            |      |                 |      |         |            |
| 申請項目         | 請選擇 —   |           | ~~         |      |                 |      |         |            |
|              |         |           |            |      | #               | 増素性  | 韵 清除查韵條 | <b>/</b> ‡ |
| 查詢結果         |         |           |            |      |                 |      |         |            |
| # 操作按钮       | 在台      | 一站式序號案件編號 | 在台一站式序號    | 序號狀態 | 雇主統領            | 雇主名稱 | 序號建檔日期  | 建檔         |
|              |         |           |            |      |                 | unc  | defined |            |

| 外國人甲調素杆網路線上甲樹系統 建塩人:吳00(仲介公司黨主來的人) <u>者出</u>                                                                      |                    |
|----------------------------------------------------------------------------------------------------|--------------------|
| 語 终了案件中语 二型造影中语 中期技术计算人案件中语 被约案件中语 案件查询图程 未纸目程 元件存在 下租存在 不知存在 无见用言                                                |                    |
| 2 移工案件申請>在台一站式序磁管理作業                                                                                              |                    |
| 在台一說其序發展和豐厚                                                                                                    |                    |
|                                                                                                    |                    |
| (1) (1) (1) (1) (1) (1) (1) (1) (1) (1)                                                                           |                    |
|                                                                                                    |                    |
|                                                                                                    | ふ 雇主資料             |
| *申読項目 == 読録症== ・ ・                                                                                                |                    |
| 「「「「「」」「」」「」」」」                                                                                                   |                    |
| "董利尊莱坂一编钱饭一邀钱身份邀李锐松编编钱                                                                                            |                    |
| <b>雇主期接電</b> 器(市路) <b>雇主问题電話</b>                                                                                  |                    |
| ※電話號碼長室是多為10種。最低為9種。行動電腦為09類現共10種。市話合面碼為02、03、04、05、06、07、00機跟共9種或10種。無01類跟電話號碼。與人09類跟公為10種。電話後7種不得為同一數字;電話後7種不得為 | 57654321或1234567 · |
| 外國人資料名冊(街道總名冊內書 · 貓以該欄位點帶下)                                                                                       |                    |
| 編集格式TXT(UTF-9格式),編集內音說明:新任靈經,新任職捐號碼;載例參考:030,12345678 名冊批交匯人                                                      |                    |
|                                                                                                    |                    |
| 序號 外國人國籍代碼 外國人識證號碼                                                                                                |                    |
| 外國人名册                                                                                                    |                    |
| 外国人名巴共 <u>0</u> 人                                                                                                 |                    |
| amination                                                                                                    |                    |
| 要相互存 1月20日<br>登打中級和用切換英賞,送来福料後(名字)、1914日の中心ティー来完成信存投資料通先支援中通量加力者・後来自行負責。                                          |                    |

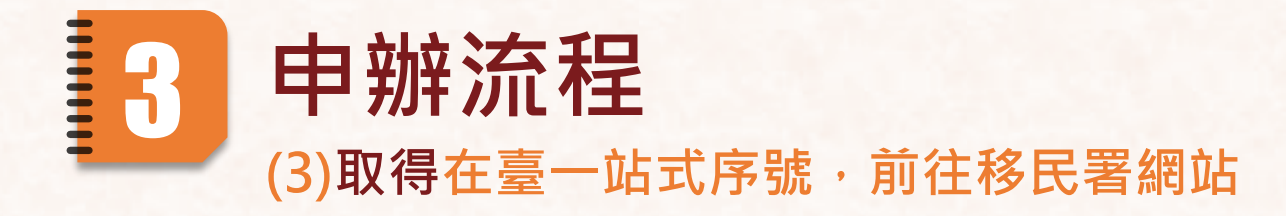

## 取得在臺一站式序號

| ▶ 移工案件申請 > 在 | 臺一站式取號作業                                        |
|--------------|-------------------------------------------------|
| 查詢條件         |                                                 |
| 在臺一站式序號案件編號  |                                                 |
| 在臺一站式序號      |                                                 |
| 建檔時間區間       | (民國年格式ex:104-10-27)至 []][[][[民國年格式ex:104-10-27] |
| 送審時間區間       | (民國年格式ex:104-10-27)至 (民國年格式ex:104-10-27)        |
| 工作類別         | == 請認指案 ==                                      |
| 申請項目         | == 請選擇 ==                                       |

新增案件 查詢 清除查詢條件 內政部移民署

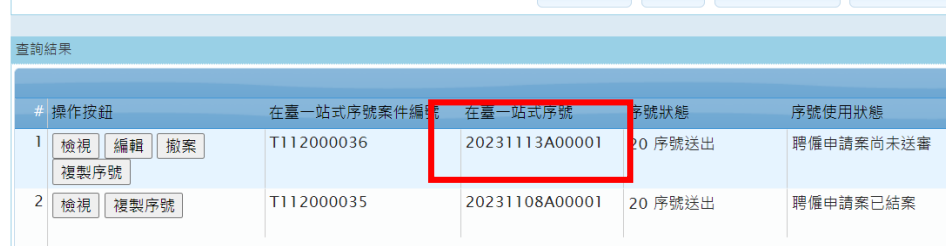

### 點選超連結至內政部移民署外籍 移工線上申辦系統申請居留證

#### 系統訊息

取得在臺一站式序號後,請至內政部移民署外 籍移工線上申辦系統申辦居留證!上述「內政 部移民署处籍移工線上申辦系統」之超連結網 址:https://coa.immigration.gov.tw/coafrontend/foreign-labor

#### ОК

x

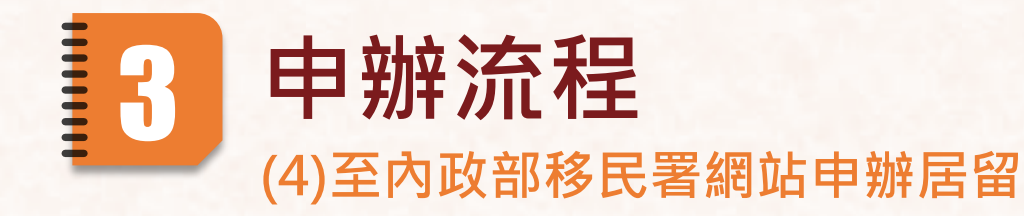

# 登入內政部移民署外籍移工線 上申辦系統

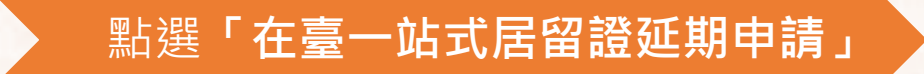

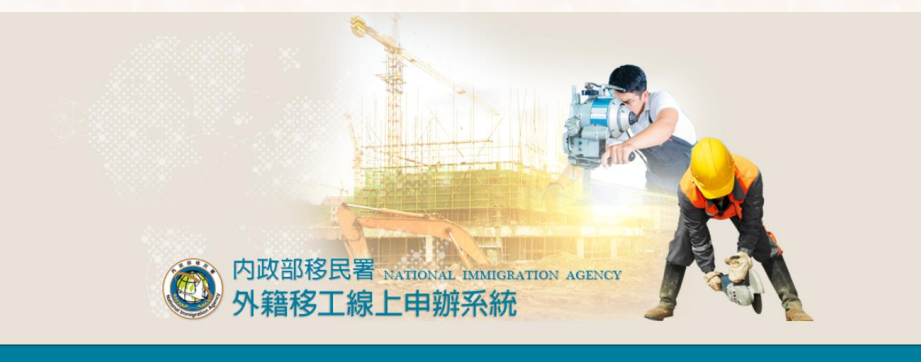

◎仲介/企業公司/安置中心登入(工商/組織憑證) ●仲介/企業公司/安置中心登入(自然人憑證) ●家庭類雇主登入(自然人憑證)

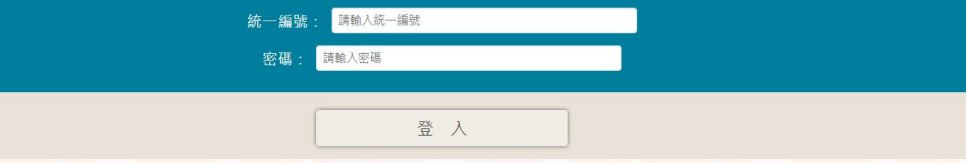

| 内政部     内政部     外籍     小     小     お | 部移民署 NATIONA<br>移工線上申勃 | L IMMIGRATION AGEN<br>解系統 | NCY              |        | 登入時間:20 | 23/10/13 14:49:20 | 凌網科技<br>登出倒數: | 登出<br>凌網<br>08:11 |
|--------------------------------------|------------------------|---------------------------|------------------|--------|---------|-------------------|---------------|-------------------|
|                                      | 待辦事項                   | 線上申辦                      | 進度查詢             | 〕 線上繳費 | 帳號維讀    | 蒦 下載專區            |               |                   |
| 公布欄 ∨                                |                        | 外籍移工居留<br>證初次申請 ▶         |                  |        |         |                   |               | MORE              |
| 重要                                   |                        | 外籍移工居留<br>證異動申請 ▶         |                  | 公告單位   | 1       | 公告                | 日期            |                   |
| 0                                    | 公佈欄測試002               | 外籍移工重入<br>國許可申請           |                  | 移民署本部  |         | 2020/04/24        |               |                   |
| 居留證申請                                | 延期申請                   | 入境講習一站<br>式居留證申請          | 補發               | 重入國許可  |         |                   |               |                   |
|                                      |                        | 在臺一站式居<br>留證延期申請          | 新                | 申請案件   |         |                   |               |                   |
| 項次                                   | 申請名稱                   | 圈 玩/ 北 - 火 玩              | <b>–</b> – – – – | 數 申辦狀態 | Į       | 送件日期              | 操作            |                   |

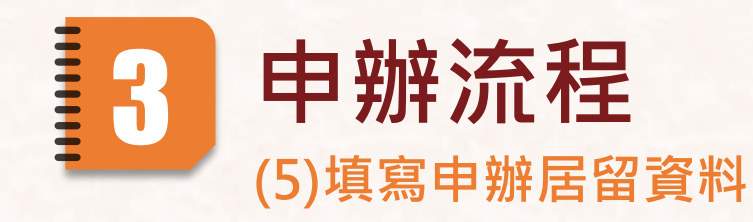

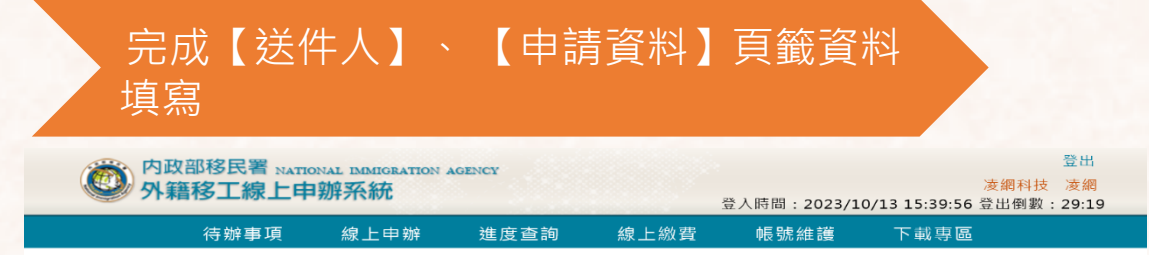

#### 在臺一站式居留證延期申請 - 新增 🗸

|                                                                                                    | 反出生日期                                | ,                 |              |                                          | * <del>(t</del> ) | 申請人              |
|----------------------------------------------------------------------------------------------------|--------------------------------------|-------------------|--------------|------------------------------------------|-------------------|------------------|
| 的政部移民署<br>外籍移工線                                                                                                    | NATIONAL IMMIGRATION AGENCE<br>上申辦系統 | ¥                 | 登入時間:2023/10 | 登出<br>凌網科技 凌網<br>/13 15:26:18 登出倒數:29:54 |                   | *1               |
| (おおう) (およう) (およ) (およ) (およ) (およ) (およ) (およ) (a) (a) (a) (a) (a) (a) (a) (a) (a) (a | 页   線上申辦   進<br>近期中誌   新             | <u>態度</u> 查詢 線上繳費 | 帳號維護         | 下載専區                                     |                   | *:               |
|                                                                                                    |                                      |                   |              |                                          |                   |                  |
| *一站式序號                                                                                                    |                                      |                   |              |                                          |                   |                  |
| *雇主編號                                                                                                    |                                      |                   |              |                                          |                   |                  |
| *統一證號                                                                                                    |                                      |                   |              |                                          | <b>◎</b> 外        | 2部移<br>唐移二       |
| *出生日期(西元)                                                                                                    |                                      |                   |              |                                          |                   | 待                |
| 5同時異動以下資<br>50日時異動以下資                                                                                                    | □護照資料異動                              |                   |              |                                          | 在臺一站式送件人          | <b>居留</b><br>申請: |
| 「不共動員科則無<br>須勾選以下項目)                                                                                                    |                                      |                   |              |                                          |                   |                  |

| *代申請人姓名<br>漆细測試公司<br>*電話<br>0912345678<br>*電話<br>0912345678<br>*代申請人Email<br>基礎 安政策 · 本 署與人陸之間的 栗子 鄧中之刻部分<br>配利 · 為違免無法收到本 署重要通知 · 詩勿使用大健<br>地區 栗子 哥 · *<br>*地址<br>                                                                                                    |         |                                 |                            |                                                                                    |
|----------------------------------------------------------------------------------------------------|---------|---------------------------------|----------------------------|------------------------------------------------------------------------------------|
| * 伊申請人姓名 逐續測試公司 * 身分證號/統一證<br>號 A123456789<br>* 電話 0912345678 * 代申請人Email<br>* 代申請人Email<br>* 代申請人Email<br>* 代申請人Email<br>* 代申請人Email<br>* 代申請人Email<br>* 代申請人產業 123000年7期年期的第一次<br>世話(2300月本)<br># 第一次<br># 第一次<br># 第一》<br># 第一》<br># # 第<br># 第<br># 第一》<br># 第一》<br># 第一》<br># 第一》<br># 第一》<br># 第一》<br># 第一》<br># 第一》<br># 第一》<br># 第一》<br># 第一》<br># 第一》<br># 第一》<br># 第一》<br># 第一》<br># 第一》<br># 第一》<br># 第一》<br># 第一》<br># 第一》<br># 第一》<br># 第一》<br># 第一》<br># 第一》<br># 第一》<br># 第一》<br># 第一》<br># 第<br># 第<br># 第<br># 第<br># 第<br># 第<br># 第<br># 第<br># 第<br># 第 |         | 桃園市 橘梅區 測試路123)<br>地址填寫範例說明     | ∞5種                        |                                                                                    |
| *化申請人姓名       凌綱測試公司       *身分證號/統一證<br>號       A123456789         *電話       0912345678       *代申請人Email       test123@gmail.com                                                                                                    | *地址     | 桃園市 、 楊梅區 、<br>村/里 鄰<br>巷 弄 123 | 測試路<br>街、路<br>號5樓<br>門牌號樓室 | 各段                                                                                 |
| *代申請人姓名 凌網測試公司 *身分證號/統一證 A123456789 號                                                                                                    | *電話     | 0912345678                      | *代申請人Email                 | test123@gmail.com<br>基於資安政策,本署與大陸之間的毫子那件受到部分<br>限制,為避免無法收到本署重要通知,請勿使用大陸<br>地區電子郵件。 |
|                                                                                                    | *代申請人姓名 | 凌網測試公司                          | *身分證號/統一證<br>號             | A123456789                                                                         |

#### 申請 - 新增 💛

| 医牛人 申請資料 |               |                  |
|----------|---------------|------------------|
|          |               |                  |
|          | 照片上傳: 瀏覽 未選擇檔 | 案。               |
|          | 一站式序號         | 20230803A00001   |
| 照片範例說明   | *居留證效期        | ○一年 ○三年 ○三年 ○補效期 |

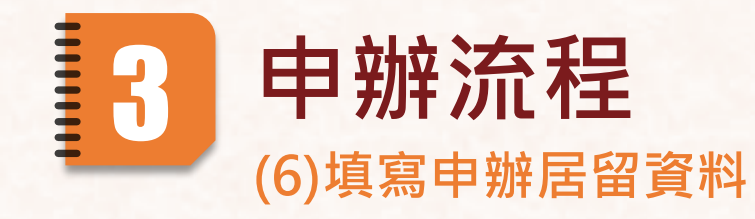

#### 完成【申請資料】頁籤應檢附文件上傳 和送件資料填寫

系統顯示送件成功通知 · 並沿用原案收件號; 同時系統發送申請資料填寫完成待審核通知 Email

| *申請證別            | IC居留證                                                                                                    | *申請方式                                                                                                    | 仲介公司辦理     |
|------------------|----------------------------------------------------------------------------------------------------|----------------------------------------------------------------------------------------------------|------------|
| *雇主申請業別          | 家庭看護工                                                                                                    | *雇主編號                                                                                                    | 12345678   |
| *服務處所/單位         | 雇主名稱                                                                                                    | *服務處所電話                                                                                                    | 0486535487 |
| *來臺工作地址<br>*居留地址 | 臺東縣       、大武         測試里       村/里       12         測試者       巷       12       弄         臺東縣       大武       測試里         地址填寫範例說明       一       一         遊東縣       、大武       小試里         測試里       村/里       12         測試里       村/里       12         測試車       村/里       12         測試車       村/里       12         測試車       村/里       12         測試車       村/里       12         測試車       村/里       12         調試車       村/里       12         調試車       村/里       12         調試車       村/里       12         調試車       村/里       12         調試車       小山       万         臺東縣       大武鄉       測試里         地址填寫範的       例説明       13 | <ul> <li>御 延平路</li> <li>街、路段</li> <li>12號12樓</li> <li>門牌號樓室</li> <li>12鄰 延平路測試巷巷</li> <li>12第 延平路</li> <li>街、路段</li> <li>12號12樓</li> <li>門牌號樓室</li> <li>12號12樓</li> <li>門牌號樓室</li> <li>12號12樓</li> <li>12號12樓</li> </ul> |            |
|                  | 同工作地址                                                                                                    |                                                                                                    |            |
| *領證方式            | 自取(在臺灣領證) ~                                                                                                    |                                                                                                    |            |
| *領證地點            | 請選擇 > 內政                                                                                                    | 文部移民署服務站聯絡資訊                                                                                                    |            |
|                  |                                                                                                    |                                                                                                    |            |

回上一頁

送出

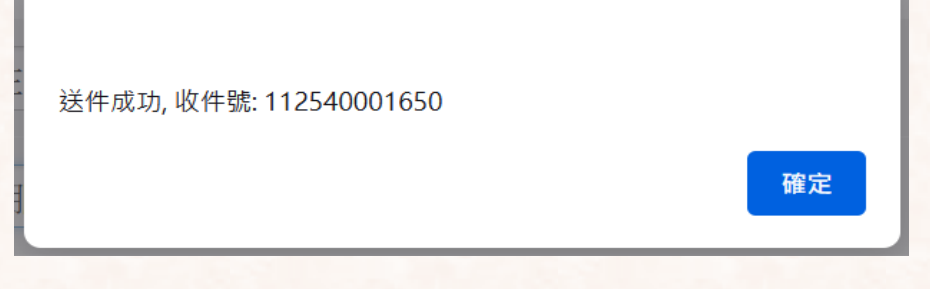

9

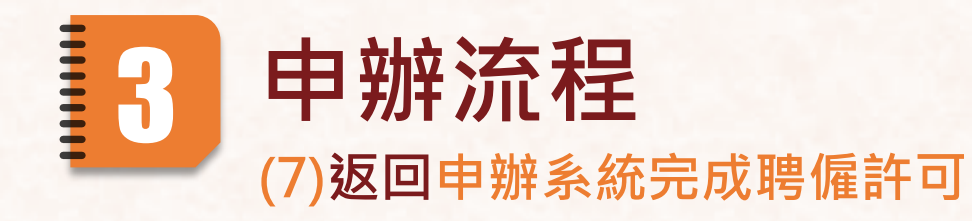

### 於移工案件申請 點選欲申請之申請案

#### 系統介接雇主已完成居留申 請 · 即可送件完成申請案

# 勞動力發展署 外國人申請案件網路線上申辦系統

建檔人:吳O紋(仲介公司/業主承辦人) 登出

#### · 首頁待辦·三證通報申請·<mark>移工案件申請</mark>·中階技術外國人案件申請·查詢管理·補助案件申請·系統管理·常見問答·元件專區·下載專區·

|            | 🔒 1.製造工作                                              | • |                               |
|------------|-------------------------------------------------------|---|-------------------------------|
|            | 🔒 2.營造工作                                              | • |                               |
| ▶ 系統公告     | 🔒 3.家庭看護工作                                            | , |                               |
| 發佈日期       | 🔒 4.家庭幫傭工作                                            | , |                               |
| 2019/01/31 | 🔒 5.海洋漁撈工作                                            | • | 第8款至第11款規定工作(第2類外國人)應採網       |
| 18:15:55   | 🔒 6.就業服務法第51條Article 51 of the Employment Service Act | • |                               |
| 2016/02/23 | 9.機構看護工作                                              | , | <b>周路線上申辦系統」</b> 二專網,系統調整或更新到 |
|            | 🔒 A.外展工作                                              | • |                               |
|            | 🔒 B.農林牧或養殖漁業工作                                        | , |                               |
|            | 🔒 1A.屠宰工作                                             | , |                               |
|            | 🔒 61.雙語翻譯、廚師及其相關工作                                    | , |                               |
|            | 🔮 在台一站式取號作業                                           |   |                               |
|            | 🕒 案件批次上傳                                              |   |                               |
|            | 案件批次送審                                                |   |                               |
| 4          |                                                       |   | 7.<br>                        |

#### 分勤力發展署 建議使用Chrome 時常螢氣解析度該 外國人申請案件網路線上申辦系統 請將螢氣解析度該

建議使用Chrome 請將螢幕解析度設定為 1024\*768 將可得到較佳的效果

#### 勞動力發展署

外國人申請案件網路線上申辦系統 建檔人:馮O瑄(仲介公司/業主承辦人) 登出

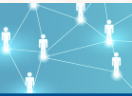

首頁符辦 三證通報申請 移工案件申請 中階技術外國人案件申請 查詢管理 補助案件申請 系統管理 常見問答 元件專區 下載專區

| 申請書資料登錄 廣備文件上傳                          |  |
|-----------------------------------------|--|
|                                         |  |
| 表單選擇                                    |  |
| 案件编號 存檔後系統自動產生                          |  |
| 案件收文號 資料送審後,應確認系統已給予一組收文號,始完成送件         |  |
| 工作類別 30家庭看護工作-不分類                       |  |
| 申請項目 63接續聘僱/期滿轉換                        |  |
| *聘僱類型 == 請選擇 == ♥                       |  |
|                                         |  |
| 雇主基本資料                                  |  |
| *身分證字號或護照號碼                             |  |
| *雇主出生日期 (民國年格式:1041027) 接續聘僱期滿轉換通報證明書序號 |  |
| 郵遞區號 ■ ■ 請選揮 == ▼ == 請選揮 == ▼ 路(街)名地址   |  |
| **就果女足負惊里奇这心址 詳細地址                      |  |
| 郵遞區號 縣市 == 請選擇 == ♥ == 請選擇 == ♥ 路(街)名地址 |  |
| 分面入工作地址<br>詳細地址                         |  |
| 工作地址類型 == 詩選擇 == V                      |  |
| *在臺一站式序號                                |  |
| *雇主聲明 〇是 〇否 申請聘僱許可前,已為外國人申請居留許可         |  |

# 3 申辦流程 (8)核發聘僱許可後·居留申請進入審核與核發作業

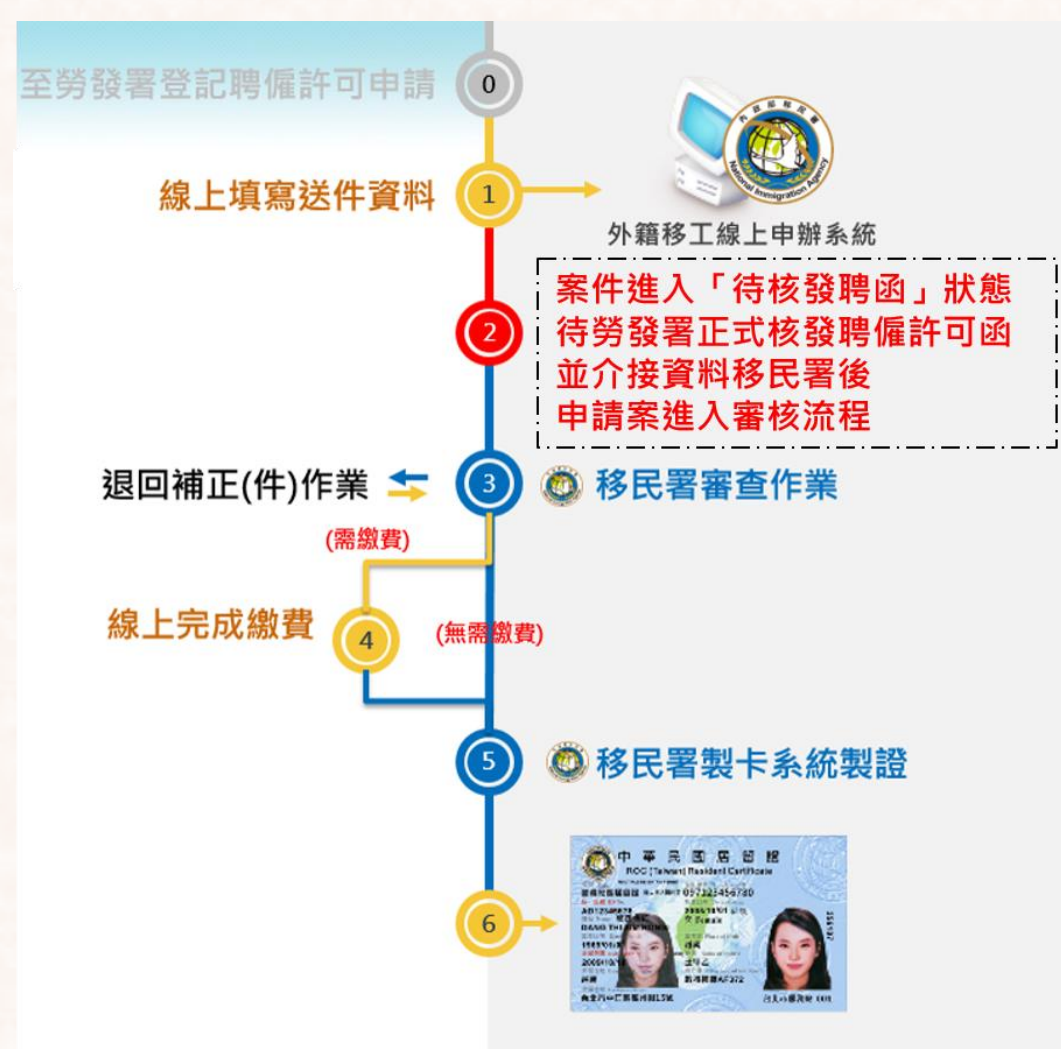

11

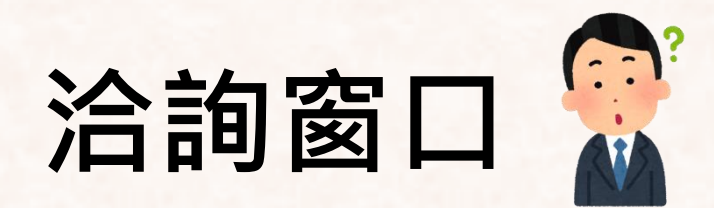

聘僱許可申請窗口 • 系統操作問題 週一至週五 8:00~12:00 13:30~17:30 諮詢專線 0800-035688 · 系統操作外之申辦問題 勞動部勞動力發展署客服專線 (02)8995-6000

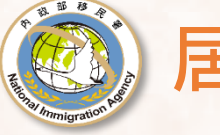

居留申請窗口
 系統操作問題
 週一至週五 8:30~17:30
 諮詢專線 (02)27967162

 • 系統操作外之申辦問題
 洽內政部移民署各服務站
 (https://www.immigration.
 gov.tw/5385/5388/7181/71
 84/7193/)